### BUUCTF加固题 Ezsql

## 原创

 <u>静默开水</u> ● 于 2022-02-14 14:44:16 发布 ● 2731 ◆ 收藏

 分类专栏: BUU题解 漏洞加固 CTF 文章标签: web安全 安全 经验分享 安全漏洞

 版权声明:本文为博主原创文章,遵循 CC 4.0 BY-SA 版权协议,转载请附上原文出处链接和本声明。

 本文链接: https://blog.csdn.net/cadandme/article/details/122923056

版权

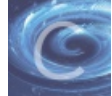

BUU题解同时被3个专栏收录

3篇文章0订阅

订阅专栏

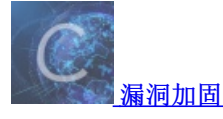

1篇文章0订阅

订阅专栏

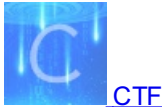

14 篇文章 0 订阅 订阅专栏

题目重新复现

• 在三个月前就做这道题了,但当时没得到flag,在其他大佬做出来后,赶紧来学习记录一波。

# Ezsql

#### 1

靶机地址解释:第一行:目标机器 WEB 服务地址第二行:目标机器 SSH 地址以及端口第三行:Check 服务访问地址

修复方法:

- 1.SSH 连接上目标机器,用户 ctf, 密码 123456。
- 2. 对目标机器上的服务进行加固。
- 3. 访问 Check 服务的 / check进行 check。
- 4. 若返回 True,则访问/flag 可获得/flag。
- 5. 每次 check 后目标机器会重置。

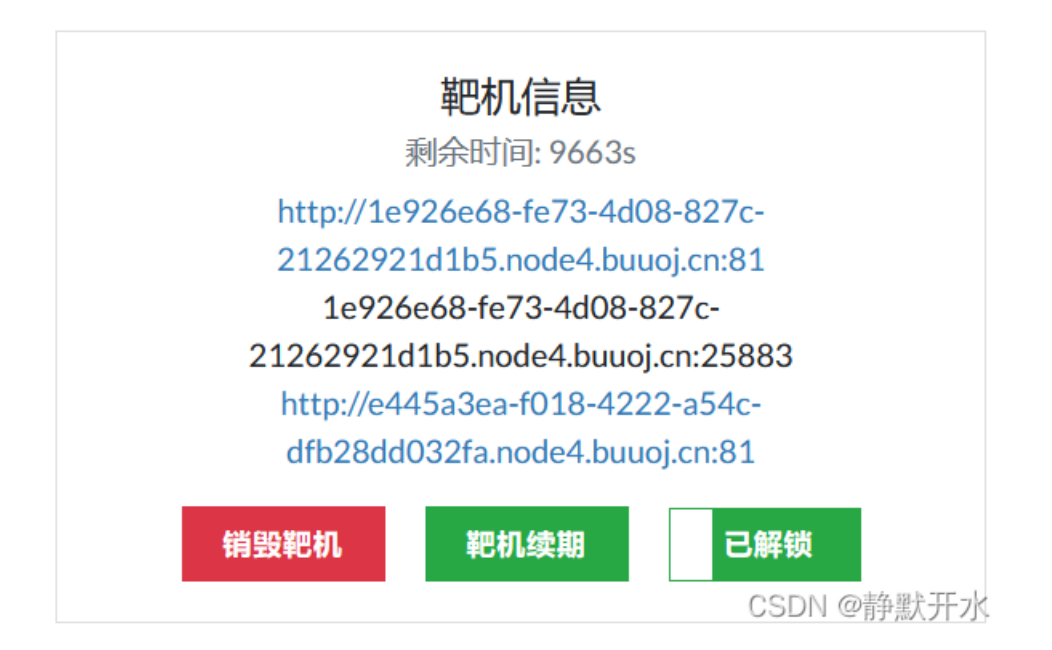

- 1. 题目的条件要求都写的很清楚了:web服务有漏洞,需要加固,加固成功可以访问一个地址得到flag
- 2. 首先访问web服务地址,发现是一个登录页面,立马尝试SQL注入,万能密码成功登录,明显存在注入漏洞。

| $\leftarrow \rightarrow \mathbf{C} \ \mathbf{\hat{\omega}} \qquad \mathbf{O} \ \mathbf{\hat{S}}$ | • 1e926e68-fe73-4d | 08-827c-21262921d1b5.node4. | ouuoj.cn:81/?username='+or+1%3D1%23&password=12345 | 🗱 🏠 🕼 🗊 🖪 😽 🎯 😨 🗏   |
|--------------------------------------------------------------------------------------------------|--------------------|-----------------------------|----------------------------------------------------|---------------------|
| And the second second                                                                            | 要保存 buuoj.cn 的登录(  | 言息吗?                        | And have a second to be                            | ≫ □ 其他书签 □ 移动设备上的书签 |
|                                                                                                  | 用户名                |                             |                                                    |                     |
|                                                                                                  | ' or 1=1#          | ~                           | 敗你,敦 dua 郎哦。                                       |                     |
|                                                                                                  | 密码                 |                             |                                                    |                     |
|                                                                                                  | 123456             |                             |                                                    |                     |
|                                                                                                  | ✓ 显示密码(団)          |                             |                                                    |                     |
|                                                                                                  |                    | 保存(S) 不保存(D) >>             | 计我访问                                               |                     |
|                                                                                                  |                    |                             |                                                    |                     |
|                                                                                                  |                    |                             |                                                    |                     |
|                                                                                                  |                    | 田内々                         |                                                    |                     |
|                                                                                                  |                    | 用广白                         |                                                    |                     |
|                                                                                                  |                    | 廖码                          |                                                    |                     |
|                                                                                                  |                    |                             |                                                    |                     |
|                                                                                                  |                    |                             | 提交查询                                               |                     |
|                                                                                                  |                    |                             |                                                    |                     |
|                                                                                                  |                    |                             |                                                    |                     |
|                                                                                                  |                    |                             |                                                    |                     |
|                                                                                                  |                    |                             |                                                    |                     |
|                                                                                                  |                    |                             | 登录成功!                                              |                     |
|                                                                                                  |                    |                             |                                                    |                     |
|                                                                                                  |                    |                             |                                                    | <br>CSDN @静默开水      |

3. 接下来SSH连接上目标机器地址,查看目录,找到登录页面代码进行代码审计,找到用户登录的验证代码和SQL语句,发现没有对输入的用户名和密码进行过滤就直接放到SQL查询语句。明显的漏洞,接下来就是对其进行添加过滤函数,完成加固。

```
Debian GNU/Linux comes with ABSOLUTELY NO WARRANTY, to the extent
permitted by applicable law.
$ ls /
     dev
bin
           flag.sh lib
                           media opt
                                        root sbin start.sh tmp
                                                                   var
                    lib64
boot etc
          home
                           mnt
                                  proc run
                                              srv
                                                              usr
                                                    sys
$ ls /var/www/html
css dbConnect.php fonts
                           index.php js
$ cat /var/www/html/index.php
<!DOCTYPE html>
<html lang="zh">
<head>
    <meta charset="UTF-8">
    <meta http-equiv="X-UA-Compatible" content="IE=edge,chrome=1">
    <meta name="viewport" content="width=device-width, initial-scale=1.0">
    <title>让我访问</title>
    <link href="http://cdn.bootcss.com/bootstrap/3.3.7/css/bootstrap.min.css" rel="styleshee</pre>
t">
    <link href="http://cdn.bootcss.com/font-awesome/4.6.3/css/font-awesome.min.css" rel="sty</pre>
lesheet">
    <link rel="stylesheet" type="text/css" href="css/htmleaf-demo.css">
    <style type="text/css">
        .form-bg {
            padding: 2em 0;
        }
        .form-horizontal {
            background: #ffffff;
            padding-bottom: 40px;
                                                                             CSDN @静默开z
```

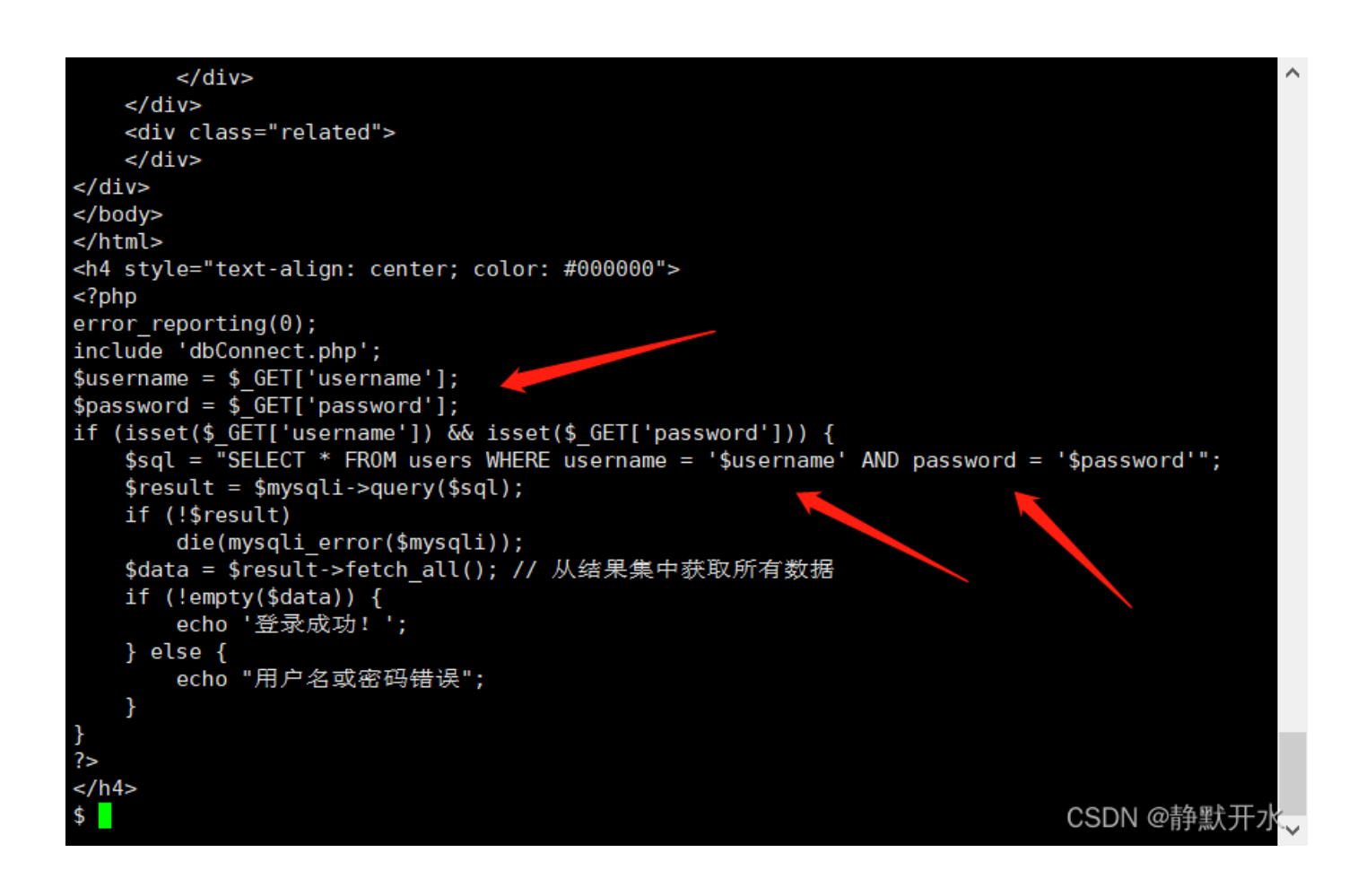

4. 找寻过滤函数,逐一尝试后,在使用addslashes()函数时成功加固。

| addslashes() 函数                                                                                                    |  |
|----------------------------------------------------------------------------------------------------|--|
| 在每个双引号(")前添加反斜杠:                                                                                                    |  |
| php<br \$str = addslashes('Shanghai is the "biggest" city in China.');<br>echo(\$str);<br>?><br>addslashes() 函数返回在预定义字符之前添加反斜杠的字符串。 |  |
| 预定义字符是:                                                                                                    |  |
| 单引号(')<br>双引号(")<br>反斜杠(\)<br>NULL                                                                                                  |  |

- 5. 在xshell中修改代码,如下:
- 6. 之前一直做不出来,可能是因为我直接把addslashes()函数加在赋值函数式子上,导致一直加固失败。

\$username = \$\_GET['username']; \$password = \$\_GET['password']; //变成以下 \$username = addslashes(\$\_GET['username']); \$password = addslashes(\$\_GET['password']);

```
</div>
   <div class="related">
    </div>
</div>
</body>
</html>
<h4 style="text-align: center; color: #000000">
<?php
error_reporting(0);
include 'dbConnect.php';
$username = $_GET['username'];
$password = $_GET['password'];
if (isset($_GET['username']) && isset($_GET['password'])) {
   $sql = "SELECT * FROM users WHERE username = '$username' AND password = '$password'";
    $result = $mysqli->query($sql);
   if (!$result)
       die(mysqli error($mysqli));
    $data = $result->fetch all(); // 从结果集中获取所有数据
    if (!empty($data)) {
       echo '登录成功! ';
    } else {
       echo "用户名或密码错误";
    }
}
?>
</h4>
$ vi /var/www/html/index.php
                                                                           CSDN @静默开水
```

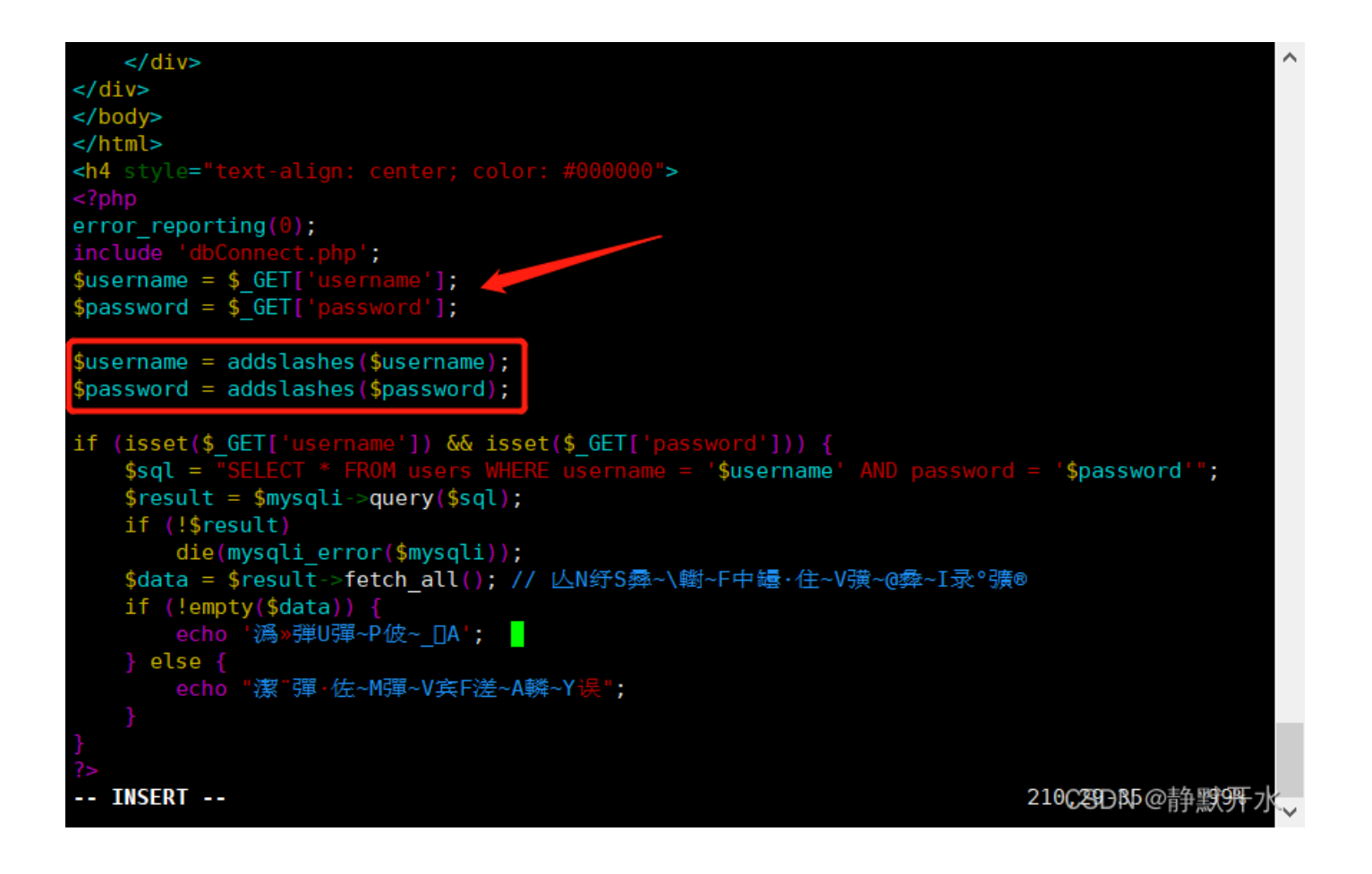

#### 7. 加固后再次用万能钥匙进行登录,显示登陆失败,加固成功。

| Wife Boundan 1993-848.8897       >> ① PREHIS ① IFARAHS ② IFARAHS 201442.19145         ##*6       ************************************                                                                                                    | $\leftarrow \rightarrow C \ \textcircled{a} \qquad \bigcirc \& \circ$ | • 1e926e68-fe73-4d08-827c-212 | 62921d1b5.node4. <b>b</b> u | uuoj.cn:81/?username='+or+1%3D1%23&password=1 | 12345 🗱 🏠 | 🗉 🖪 🥱 🛞 🖑 🗉 =      |
|----------------------------------------------------------------------------------------------------|-----------------------------------------------------------------------|-------------------------------|-----------------------------|-----------------------------------------------|-----------|--------------------|
| #P <sup>e</sup><br>□ a 1 = 1 <sup>#</sup><br>□ a 1 = 1 <sup>#</sup><br>□ a 1 <sup>#</sup><br>□ a 1 <sup>#</sup><br>□ a 1 <sup></sup> | STREET, STOLEN BRANCH, STREET,                                        | 要保存 buuoj.cn 的登录信息吗?          |                             | And Add Address for                           |           | ≫ □ 其他书签 □移动设备上的书签 |
| 12356         ● 面が密明出         日中名         照日         服文曲询                                                                                                    |                                                                       | 用户名<br>'or 1=1#<br>密码         | ~                           | 敗你,敦 dua 郎哦。                                  |           |                    |
| ● <sup>1</sup><br>● 新年(9)<br>● 新年(9)<br>● 新年(9)<br>● 北我访问<br>用户名<br>● 読得<br>● 読行<br>● 読行<br>● 読<br>● 読<br>● 読<br>● 読<br>● 読<br>● 読<br>● 読<br>● 読                                                                                                    |                                                                       | 123456                        |                             |                                               |           |                    |
| 用户名<br>密码<br>授交直询<br>用户名或密码错误                                                                                                    |                                                                       | ✓ 显示密码(出) 保存(5)               | 不保存(D) ∨                    | 让我访问                                          |           |                    |
| 用户名或密码描误                                                                                                    |                                                                       |                               |                             |                                               |           |                    |
| 慶交直询 用户名或密码错误                                                                                                    |                                                                       |                               | 用户名                         |                                               |           |                    |
| 振交直询<br>用户名或密码错误                                                                                                    |                                                                       |                               | 密码                          |                                               |           |                    |
| 用户名或密码错误                                                                                                    |                                                                       |                               |                             | 提交查询                                          |           |                    |
| 用户名或密码错误                                                                                                    |                                                                       |                               |                             |                                               |           |                    |
|                                                                                                    |                                                                       |                               |                             | 用户名或密码错误                                      |           |                    |

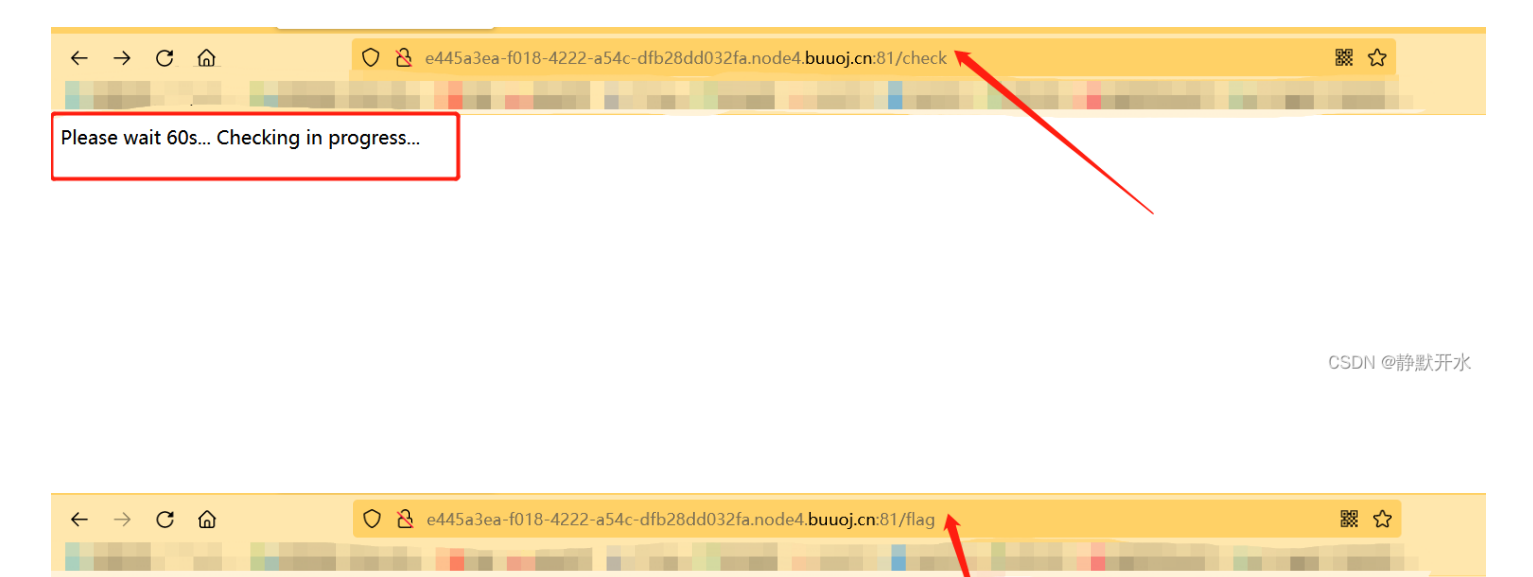

Your flag: flag{878561be-7417-4a49-be95-ee5b663060cc}

CSDN @静默开水

8. 访问Check 服务访问地址,得到flag。